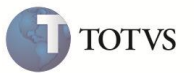

# Alteração na Liberação de Pedidos

| Produto  | : | Microsiga Protheus® Faturamento - Versão 11 |                    |   |                |
|----------|---|---------------------------------------------|--------------------|---|----------------|
| Chamado  | : | TGSVUD                                      | Data da publicação | : | 26/03/2013     |
| País(es) | : | Todos                                       | Banco(s) de Dados  | : | Top Connection |

## Importante

Esta melhoria depende de execução do *update* de base **UPDFAT32**, conforme **Procedimentos** para Implementação.

Realizada melhoria que altera a forma de Liberação de Pedidos de Venda (MATA440) permitindo bloquear a liberação de itens com Tipo de Ordem de Produção (C6\_TPOP) igual a Previsto através do parâmetro MV\_FATLBPR, pois, quando ele apresenta conteúdo igual a .F., apenas itens com Tipo de Ordem de Produção igual a Firme podem ser liberados.

O parâmetro MV\_FATFTPR permite faturar, através da Preparação do Documento de Saída (MATA461), os itens do Pedido de Venda (MATA410) com Tipo de Ordem de Produção (C6\_TPOP) igual a Previsto. Caso este parâmetro esteja como .F. apenas os itens Firmes são listados para faturamento e, caso esteja como .T., é possível filtrar os itens Previstos através da pergunta Mostrar Previstos?.

## PROCEDIMENTO PARA IMPLEMENTAÇÃO

Antes de executar o compatibilizador UPDFAT32 é imprescindível:

- a) Realizar o backup da base de dados do produto que será executado o compatibilizador (diretório "\PROTHEUS11\_DATA\DATA") e dos dicionários de dados "SXs" (diretório "\PROTHEUS11\_DATA\SYSTEM").
- b) Os diretórios acima mencionados correspondem à **instalação padrão** do Protheus, portanto, devem ser alterados conforme o produto instalado na empresa.
- c) Essa rotina deve ser executada em modo exclusivo, ou seja, nenhum usuário deve estar utilizando o sistema.
- d) Se os dicionários de dados possuírem índices personalizados (criados pelo usuário), antes de executar o compatibilizador, certifique-se de que estão identificados pelo nickname. Caso o compatibilizador necessite criar índices, irá adicioná-los a partir da ordem original instalada pelo Protheus, o que poderá sobrescrever índices personalizados, caso não estejam identificados pelo nickname.
- e) O compatibilizador deve ser executado com a Integridade Referencial desativada\*.

# **Boletim Técnico**

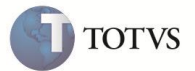

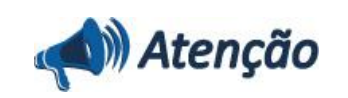

O procedimento a seguir deve ser realizado por um profissional qualificado como Administrador de Banco de Dados (DBA) ou equivalente!

<u>A ativação indevida da Integridade Referencial pode alterar drasticamente o relacionamento entre tabelas no</u> <u>banco de dados. Portanto, antes de utilizá-la, observe atentamente os procedimentos a seguir:</u>

- i. No Configurador (SIGACFG), veja se a empresa utiliza Integridade Referencial, selecionando a opção Integridade/Verificação (APCFG60A).
- ii. Se não há Integridade Referencial ativa, são relacionadas em uma nova janela todas as empresas e filiais cadastradas para o sistema e nenhuma delas estará selecionada. Neste caso, E SOMENTE NESTE, não é necessário qualquer outro procedimento de ativação ou desativação de integridade, basta finalizar a verificação e aplicar normalmente o compatibilizador, conforme instruções.
- iii. <u>Se</u> há Integridade Referencial ativa em todas as empresas e filiais, é exibida uma mensagem na janela Verificação de relacionamento entre tabelas. Confirme a mensagem para que a verificação seja concluída, <u>ou</u>;
- iv. Se há Integridade Referencial ativa em uma ou mais empresas, que não na sua totalidade, são relacionadas em uma nova janela todas as empresas e filiais cadastradas para o sistema e, somente, a(s) que possui(em) integridade está(arão) selecionada(s). Anote qual(is) empresa(s) e/ou filial(is) possui(em) a integridade ativada e reserve esta anotação para posterior consulta na reativação (ou ainda, contate nosso Help Desk Framework para informações quanto a um arquivo que contém essa informação).
- v. Nestes casos descritos nos itens "iii" ou "iv", E SOMENTE NESTES CASOS, é necessário desativar tal integridade, selecionando a opção Integridade/ Desativar (APCFG60D).
- vi. Quando desativada a Integridade Referencial, execute o compatibilizador, conforme instruções.
- vii. Aplicado o compatibilizador, a Integridade Referencial deve ser reativada, SE E SOMENTE SE tiver sido desativada, através da opção Integridade/Ativar (APCFG60). Para isso, tenha em mãos as informações da(s) empresa(s) e/ou filial(is) que possuía(m) ativação da integridade, selecione-a(s) novamente e confirme a ativação.

#### Contate o Help Desk Framework EM CASO DE DÚVIDAS!

#### 1. Em ByYou Smart Client, digite U\_UPDFAT32 no campo Programa Inicial.

- 2. Clique em **OK** para continuar.
- 3. Após a confirmação é exibida uma tela para a seleção da empresa em que o dicionário de dados será modificado.
- 4. Ao confirmar é exibida uma mensagem de advertência sobre o backup e a necessidade de sua execução em modo exclusivo.
- Clique em Processar para iniciar o processamento. O primeiro passo da execução é a preparação dos arquivos.
  É apresentada uma mensagem explicativa na tela.
- 6. Em seguida, é exibida a janela Atualização concluída com o histórico (*log*) de todas as atualizações processadas. Nesse *log* de atualização são apresentados somente os campos atualizados pelo programa. O compatibilizador cria os campos que ainda não existem no dicionário de dados.
- 7. Clique em Gravar para salvar o histórico (log) apresentado.

8. Clique em **OK** para encerrar o processamento.

### **ATUALIZAÇÕES DO COMPATIBILIZADOR**

- 1. Criação no arquivo SX3 Campos:
  - Tabela SC9 Liberação de Pedidos

| Сатро        | C9_TPOP                                                                                                    |
|--------------|----------------------------------------------------------------------------------------------------|
| Тіро         | c                                                                                                    |
| Tamanho      | 1                                                                                                    |
| Decimal      | 0                                                                                                    |
| Formato      | @!                                                                                                    |
| Título       | Тіро ОР                                                                                                    |
| Descrição    | Tipo da Ordem de Produção                                                                                                    |
| Nível        | 1                                                                                                    |
| Usado        | Sim                                                                                                    |
| Obrigatório  | Sim                                                                                                    |
| Browse       | Não                                                                                                    |
| Opções       | 1=Firme;2=Previsto                                                                                                    |
| When         |                                                                                                    |
| Relação      | '1'                                                                                                    |
| Val. Sistema |                                                                                                    |
| Help         | Indica o Tipo de Ordem de Produção do Item no Pedido de Venda. O<br>conteúdo desse campo pode influenciar na permissão de faturamento do<br>item dependendo do parâmetro MV_FATFTPR e no filtro, caso não seja<br>desejada a visualização dos itens previstos no momento de faturar. |

## Importante

O tamanho dos campos que possuem grupo podem variar conforme ambiente em uso.

2. Criação no arquivo SX6 – Parâmetros:

| Nome da Variável | MV_FATFTPR                                                                                                   |
|------------------|----------------------------------------------------------------------------------------------------|
| Тіро             | L                                                                                                    |
| Descrição        | Permite o faturamento de itens do Pedido de Venda com <b>Tipo de</b><br>Operação (C6_TPOP) igual a Previsto. |
| Valor Padrão     | .т.                                                                                                    |

TOTVS

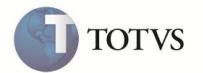

| Nome da Variável | MV_FATLBPR                                                                                                    |
|------------------|----------------------------------------------------------------------------------------------------|
| Тіро             | L                                                                                                    |
| Descrição        | Permite a liberação de itens do Pedido de Venda com <b>Tipo de Operação</b><br>(C6_TPOP) igual a <b>Previsto</b> . |
| Valor Padrão     | .т.                                                                                                    |

## PROCEDIMENTOS PARA UTILIZAÇÃO

Após a atualização, o funcionamento padrão do sistema não é alterado, ou seja, a liberação e o faturamento ocorrem independentes do valor do campo **Tipo OP (C6\_TPOP)**.

Para alterar esse comportamento padrão, a forma de liberação e faturamento do item é necessário realizar os seguintes procedimentos:

• Liberação do Pedido de Venda (MATA440)

No **Configurador (SIGACFG)** acesse **Ambientes / Cadastros / Parâmetros (CFGX017)** e altere o valor do parâmetro **MV\_FATLBPR** para **.F.** com o objetivo de bloquear a liberação de itens do Pedido de Venda com **Tipo de Ordem de Produção** igual a **Previsto**. Dessa forma, ao fazer a liberação do Pedido de Venda, apenas, os itens com **Tipo de Ordem de Produção** igual a **Firme** são liberados, enquanto que, os **Previstos** são ignorados na liberação.

#### • Faturamento do Pedido de Venda - Preparação do Documento de Saída (MATA461)

Por padrão, o parâmetro **MV\_FATFTPR** possui o valor **.T.** que permite selecionar na tela de **Parâmetros** se deve mostrar os itens **Previstos**. Nesse caso existe apenas o filtro, mas, não há nenhum bloqueio para faturar esses itens.

No **Configurador (SIGACFG)** acesse **Ambientes / Cadastros / Parâmetros (CFGX017)** altere o valor do parâmetro **MV\_FATFTPR** para **.F.** com o objetivo de bloquear o faturamento de itens do Pedido de Venda com **Tipo de Ordem de Produção** igual a **Previsto**. Nesse caso, os itens **Previstos** são filtrados, automaticamente, pelo sistema impedindo que sejam faturados.

#### **INFORMAÇÕES TÉCNICAS**

| Tabelas Utilizadas    | SC9 – Liberação de Pedidos.                                  |
|-----------------------|--------------------------------------------------------------|
| Funções Envolvidas    | MATA410 – Pedido de Venda.<br>MATA460 – Documentos de Saída. |
| Sistemas Operacionais | Windows/Linux.                                               |